# Dell Advantage für Studierende

Anleitung

**DCL**Technologies

## Konto erstellen

- 1. Besuchen Sie <u>Dell</u> <u>Advantage für Studenten</u> Seite
- 2. Klicken Sie auf "Beitreten oder Anmelden"

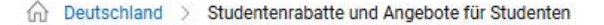

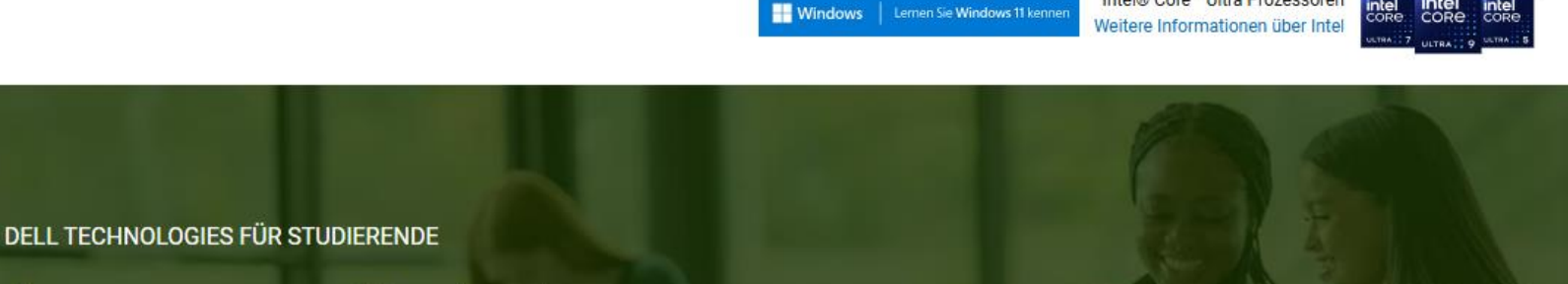

## Ausgestattet für das Lernen, vorbereitet auf das Leben

Exklusiver Rabattcode

**Dell Vorteile** 

Gelegenheiten und Impact

Häufig gestellte Fragen (FAQ)

Intel® Core™ Ultra Prozessoren

## Exklusive Rabatte auf Geräte, die Ihr Leben bereichern

Sparen Sie zusätzlich bis zu 10 %, indem Sie sich für ein Dell Rewards-Konto registrieren. Die Ersparnisse werden nach Vorlage des Schüler-/Studentennachweises im Warenkorb angezeigt. Ausnahmen können gelten.

Werden Sie Mitglied bei Dell Rewards und erhalten Sie jetzt für einen begrenzten Zeitraum 1.000 Dell Rewards\*-Punkte.

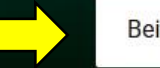

Beitreten oder Anmelden

G Kontakt

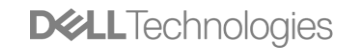

## Sie haben bereits ein Dell Konto?

 ✓ Melden Sie sich mit Ihren Log-In Daten an

# Sie haben noch kein Dell Konto?

 ✓ Klicken Sie auf "Konto erstellen"

#### **D**<br/> <br/> L<br/> Technologies

#### Anmelden

G Google-Anmeldung
E-Mail-Adresse
O Geben Sie Ihre E-Mail-Adresse ein.
Kennwort
O Geben Sie Ihr Kennwort ein.
Kennwort erstellen oder zurücksetzen

Anmelden Sie haben noch kein Konto bei Dell? Konto erstellen

#### Vorteile eines Dell Kontos Steuern Sie alles über Ihr Konto ſd \$ 0 Bestellung verfolgen **Einfache Bestellung** Dell Rewards Erhalten Sie bis zu Verfolgen und Schnellere 3% von Ihrem Einkauf verwalten Sie Ihre Kaufabwicklung mit Bestellungen gespeicherten zurück mit Dell Zahlungsmethoden Rewards. und Adressen

#### Konto erstellen

- Geben Sie ihre persönlichen Daten sowie Ihre persönliche E-Mail Adresse ein und erstellen Sie ein Passwort
- 2. Klicken Sie anschließend auf "Konto erstellen"

#### **D&LL**Technologies

#### Konto erstellen

Sie haben bereits ein Konto? Anmelden

| Vorname Nachname                                                                                                    |    |  |  |  |
|----------------------------------------------------------------------------------------------------|----|--|--|--|
| E-Mail-Adresse                                                                                                    |    |  |  |  |
| Kennwort                                                                                                    | ¶⊉ |  |  |  |
| <ul> <li>Kennwörter müssen mindestens 8 Zeichen lang sein und einen<br/>Großbuchstaben, einen Kleinbuchstaben und eine Zahl enthalten.</li> </ul> |    |  |  |  |
| Konto erstellen                                                                                                    |    |  |  |  |

Abbrechen

#### Vorteile eines Dell Kontos

Steuern Sie alles über Ihr Konto

\$

Q

Bestellung verfolgen

Verfolgen und verwalten

Sie Ihre Bestellungen

#### Dell Rewards

Erhalten Sie bis zu 3% von Ihrem Einkauf zurück mit Dell Rewards. 0

Schnellere Kaufabwicklung mit gespeicherten Zahlungsmethoden und Adressen

Einfache Bestellung

## Verifizierung der Mitgliedschaft

- Klicken Sie zunächst auf "Mitgliedschaften" in der Seitenleiste
- Im Nächsten Schritt klicken Sie auf "Mitgliedschaft verifizieren"

|  | D                                              |                             |                             | I durchsuchen                                                                                                    |                                                          | Q Lorik ~                     | ର୍ଗ Kontakt    ⊕ DE/DE ∽ | 늦 Warenkorb ~     |              |               |             |
|--|------------------------------------------------|-----------------------------|-----------------------------|----------------------------------------------------------------------------------------------------|----------------------------------------------------------|-------------------------------|--------------------------|-------------------|--------------|---------------|-------------|
|  | Künstliche Intelligenz IT-Infrastruktur $\sim$ |                             | Computer und Zubehör $\sim$ | Services $\sim$                                                                                                    | Support $\sim$                                           | Angebote $\sim$               |                          |                   |              |               |             |
|  | 2                                              | Willkommen<br>zurück, Lorik | ~                           | 命 Mein Konto / Mitglie                                                                                                    | dschaften                                                |                               |                          |                   |              |               |             |
|  | ŵ                                              | Übersicht                   |                             | Mitgliedschafter                                                                                                    | )                                                        |                               |                          |                   |              |               |             |
|  | ٩                                              | Bestellungen                |                             |                                                                                                    |                                                          |                               |                          |                   |              |               |             |
|  | Π                                              | Gespeicherte<br>Produkte    |                             | Studentenm<br>Studierende mi<br>Produkte sowie                                                                                | itgliedschaft<br>t einer gültigen a<br>e 3 % Dell Reward | kademischen I<br>Is-Prämien.* | E-Mail-Adresse e         | erhalten zusätzli | ch 10 % Rab  | att auf ausge | wählte      |
|  | $\mathbf{\nabla}$                              | Dell Rewards                |                             | Weitere Informationen zur Studentenmitgliedschaft 🔀                                                                           |                                                          |                               |                          |                   |              |               |             |
|  | $\Diamond$                                     | Mitgliedschaften            |                             | S                                                                                                    | tudentenrabatt                                           | bott out oue a                |                          | d Alienwere DC    | aguig Mani   | toro und 7ub  | abërartikal |
|  | ≣Ƴ                                             | Serviceverträge<br>managen  |                             | Zusätzlich 10 % Rabatt auf luspiron-, Latitude-, OptiPlex- und Precision-PCs sowie ausgewählte<br>Monitore und Zubehörartikel |                                                          |                               |                          |                   | nite         |               |             |
|  | 6                                              | Software und<br>Abonnements | ~                           | V<br>LE W                                                                                                    | orteile<br>/enn Sie Käufe be                             | ei Dell.com täti              | gen, bekommen            | Sie 3 % in Form   | von Punkter  | n gutgeschrie | ben         |
|  | Ē                                              | Ihre Geräte                 |                             | (t                                                                                                    | erechnet vor Ste                                         | uern). 100 Rev                | vards-Punkte ent         | tsprechen einen   | n Wert von 1 | €.            |             |
|  |                                                |                             | <                           |                                                                                                    |                                                          | [√] м                         | itgliedschaft ver        | ifizieren         |              |               |             |

## Verifizierung der Mitgliedschaft

- Geben Sie Ihre schulische oder akademische E-Mail Adresse ein, die Ihnen von Ihrer Bildungseinrichtung zur Verfügung gestellt wurde
- 2. Bestätigen Sie Ihre schulische/akademische E-Mail Adresse sowie Ihre Bildungseinrichtung und das voraussichtliche Abschlussjahr in den entsprechenden Feldern
- 3. Klicke Sie anschließend auf "Verifizierungscode senden"

| 2           | Willkommen v<br>zurück, Lorik | illkommen<br>Jrück, Lorik Verifizieren Sie Ihre Studentenmitgliedschaft.                                                              |  |  |  |
|-------------|-------------------------------|----------------------------------------------------------------------------------------------------|--|--|--|
| ش ش         | Übersicht                     | ●○                                                                                                    |  |  |  |
| 🕅 B         | Bestellungen                  | Informationen zum/zur Studierenden eingeben     Verifizierungscode eingeben       E-Mail, Abschlussjahr     Code aus Studenten-E-Mail |  |  |  |
| ⊟ G<br>R P  | Gespeicherte<br>Produkte      | Geben Sie Ihre Studenten-E-Mail-Adresse ein und registrieren Sie sich für Dell Rewards.                                               |  |  |  |
| φD          | Dell Rewards                  | Studenten-E-Mail-Adresse *                                                                                                    |  |  |  |
| ♥ N         | Aitgliedschaften              | Beispiele: (cleo@college.edu)                                                                                                    |  |  |  |
| ≡ຫຼິ S<br>n | Serviceverträge<br>nanagen    | Studenten-E-Mail-Adresse bestätigen *                                                                                                 |  |  |  |
| © A         | Software und V<br>Abonnements | Beispiele: (cleo@college.edu) Bildungseinrichtung *                                                                                   |  |  |  |
| i -         | hre Geräte                    | Absoblussiahr *                                                                                                    |  |  |  |
| ⊘ s         | Supporthistorie               |                                                                                                    |  |  |  |
| ₿ D         | Datenschutz                   | Erwartetes Abschlussjahr (JJJJ)                                                                                                    |  |  |  |

**D&LL**Technologies

## Verifizierung der Mitgliedschaft

- Geben Sie den sechstelligen Code ein, den Sie per E-Mail erhalten haben, in die entsprechenden Felder ein
- 2. Klicken Sie anschließend auf "Mitgliedschaft verifizieren"

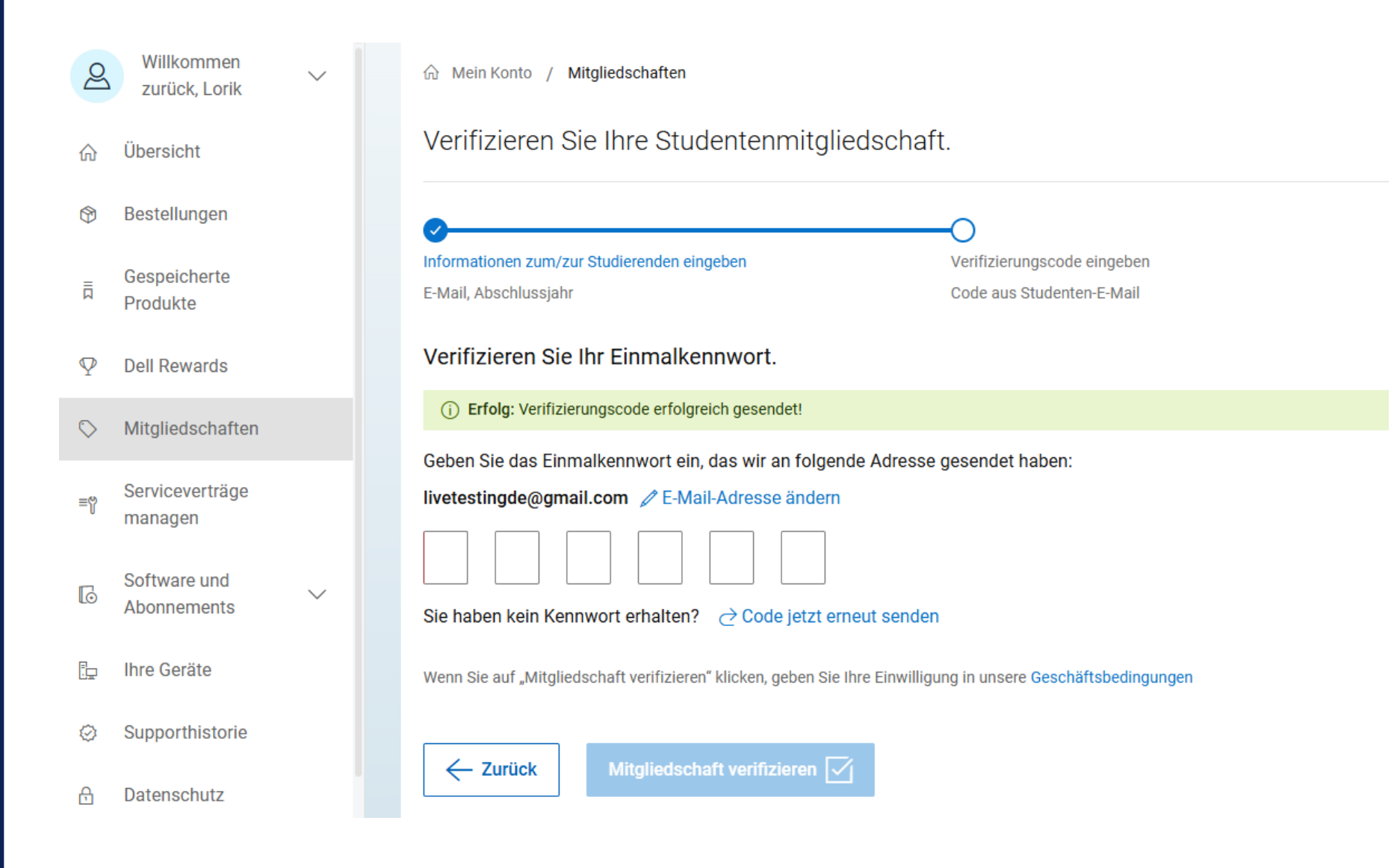

### Produktwahl

- Suchen Sie im <u>Webshop</u> nach Produkten, die Ihren persönlichen Bedürfnissen entsprechen.
- Schauen Sie auch gerne bei unseren <u>Top Angeboten</u> vorbei
- Der Studierendenrabatt wird zusätzlich im Warenkorb abgezogen

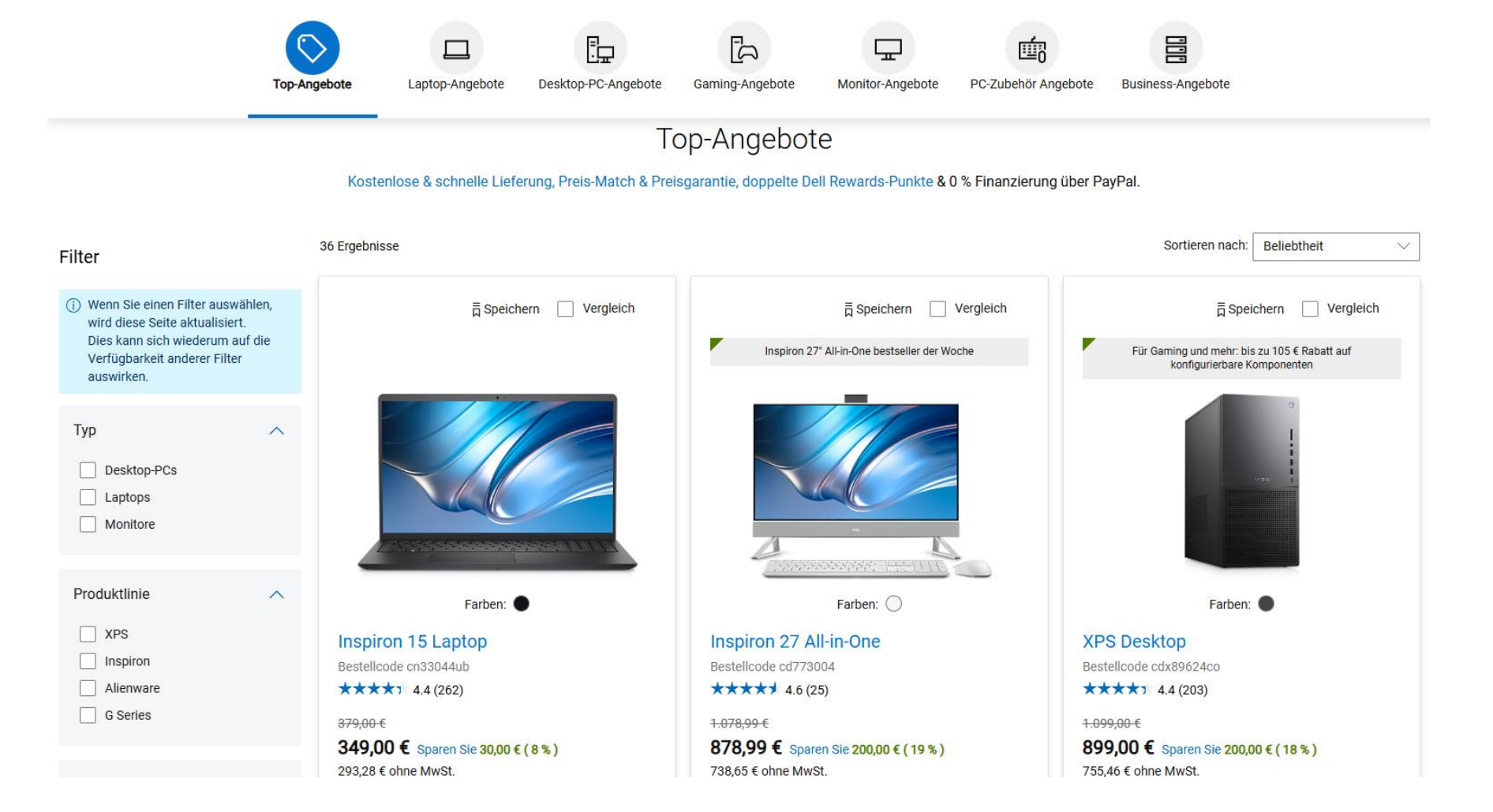

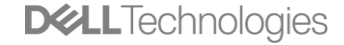

#### Produktwahl

- Wählen Sie das passende Produkt, die gewünschte Konfiguration sowie den Servicesupport aus
- Der gewährte Studierendennachlass wird auch auf den Servicesupport angewendet

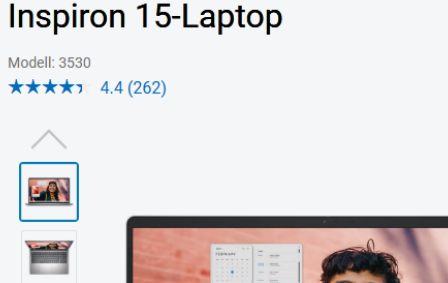

Software

Zubehör

Produkt

Services

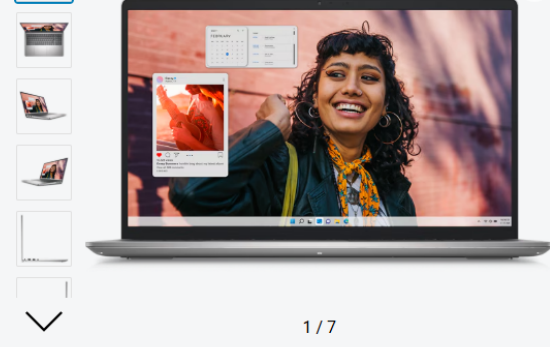

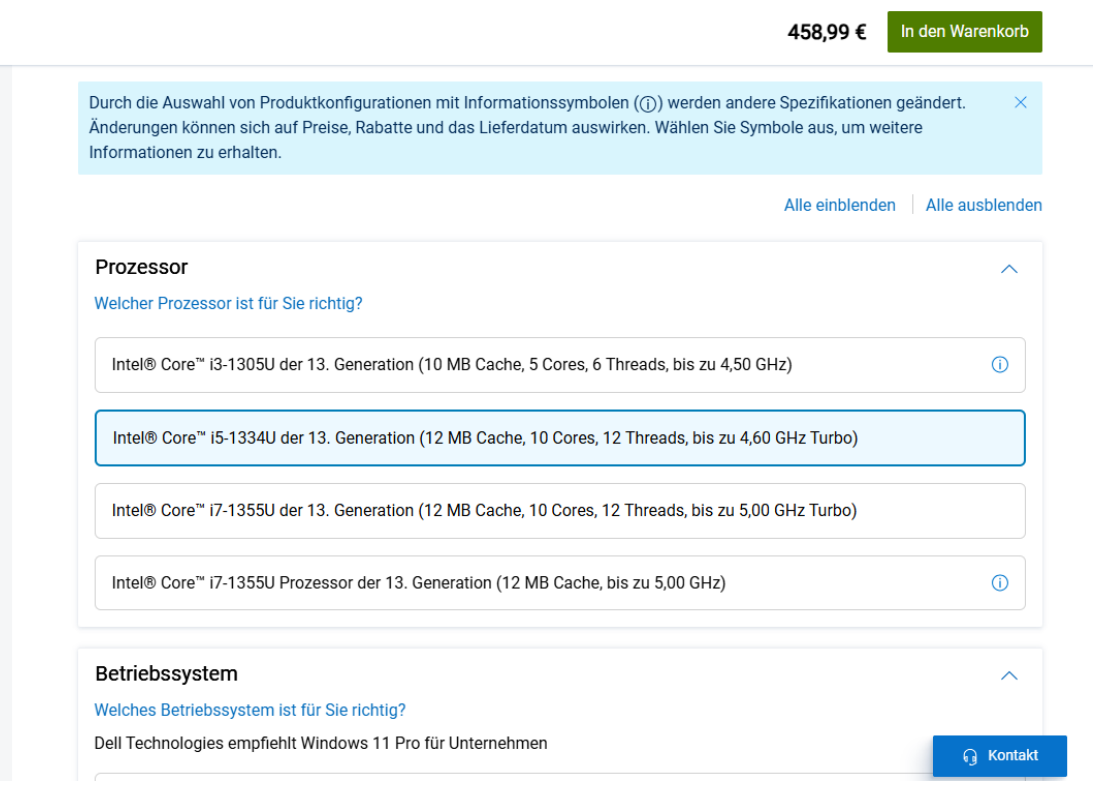

## Premium Support

Schritt für Schritt unterstützen wir Sie bei all Ihren Anliegen. Profitieren Sie jetzt auch von exklusiven Rabatten, die auch auf unsere **Supportoptionen** anwendbar sind, und erleben Sie erstklassigen Service.

## Supportoptionen für Windows Home

Monatliche Abonnements sind jetzt für Premium Support und Premium Support Plus erhältlich.

| Merkmale                                                                 | Basissupport    | Premium Support | Premium Support Plus |
|--------------------------------------------------------------------------|-----------------|-----------------|----------------------|
| Accidental Damage                                                        | Optional        | Optional        | $\checkmark$         |
| Technischer Telefon-, Chat- und Onlinesupport                            | Geschäftszeiten | 24/7            | 24/7                 |
| Vor-Ort-Reparatur oder Advanced Exchange Service nach Remotediagnose2    | Variiert        | 1–2 Werktage    | 1–2 Werktage         |
| Internationaler Reisesupport                                             |                 | $\checkmark$    | $\checkmark$         |
| Jugendschutzeinstellungen und Datenbackup                                |                 |                 | $\checkmark$         |
| Automatisierte Viren- und Malwareentfernung (SupportAssist erforderlich) |                 |                 | $\checkmark$         |
| Beheben von Problemen, bevor sie auftreten (SupportAssist erforderlich)  |                 |                 | $\checkmark$         |

### Warenkorb

- Im Warenkorb sehen Sie die Einsparungen der bereits rabattierten Produkte
- Der Studierendenrabatt wird zusätzlich abgezogen
- Bestätigen Sie Ihre Bestellung mit der f
  ür Sie am besten geeigneten Zahlungsmethode.
- Der Nachlass f
  ür Studierende gilt f
  ür 3 Produkte pro Transaktion und bis zu 5 Transaktionen pro Jahr.

Produkte, die auf dell.com aufgeführt sind, können mit exklusiven Rabatten erworben werden, wobei einige Ausnahmen möglich isind.

#### Warenkorb (1 Artikel)

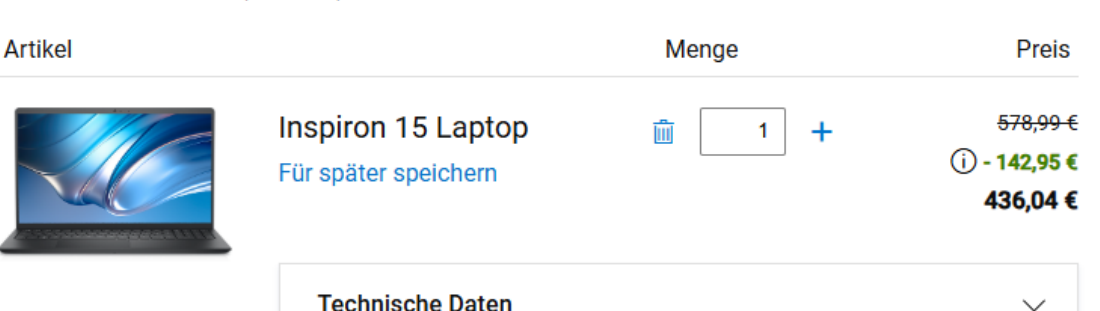

| Support<br>Umfasst: 1 Jahr Vor-Ort-Basisservice nach | ^                  |  |
|------------------------------------------------------|--------------------|--|
| Remotediagnose sowie Hardwaresupport                 | 60.06 6 Dec Ouston |  |
| Premium Support-Services und Accidental Damage       | In den Warenkorb   |  |
| Von Dell empfohlen Details anzeigen                  |                    |  |

#### Lieferung an Postleitzahl $\smallsetminus$

Postleitzahl eingeben, um Lieferdatum anzuzeigen.

Wir haben Inspiron 27 All-in-One aus Ihrem Warenkorb entfernt. Rückgängig machen

#### Alle Artikel entfernen Gespeicherte Produkte anzeigen

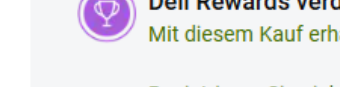

Dell Rewards verdienen Mit diesem Kauf erhalten Sie bis zu 2.199 Punkte.

Registrieren Sie sich kostenlos bei Dell Rewards und sichern Sie sich Dell Rewards-Punkte. Um Rewards-Punkte nutzen zu können, muss der Wert des Warenkorbs nach Abzug mindestens 100 € betragen. <u>Mehr erfahren</u>

| Gutscheine und Rabatte | codes      |                   |
|------------------------|------------|-------------------|
| Code eingeben          |            | Einlösen          |
|                        |            |                   |
| Artikel (1)            |            | 578,99€           |
| Einsparungen (i)       |            | - 120,00 <b>€</b> |
| Studierendenrabatt (j) |            | - 22,95 €         |
| ieferung               | •          | KOSTENLOS         |
| Gesamt                 |            | 436,04 €          |
| Gesamtsumme exkl. M    | wSt. (19%) | 366,42€           |
|                        |            |                   |

#### Sicher zur Kasse

#### Bezahlen mit Klarna

Bezahle 75,42 €/Monat zu 13,60 % Sollzinssatz. Mit Käuferschutz\* von **Klarna.** Mehr erfahren

PayPal

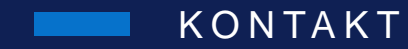

Dell\_Advantage\_Deutschland@Dell.com

# Viel Spaß beim Sparen!

**D&LL**Technologies